**NC Department of Public Safety** 

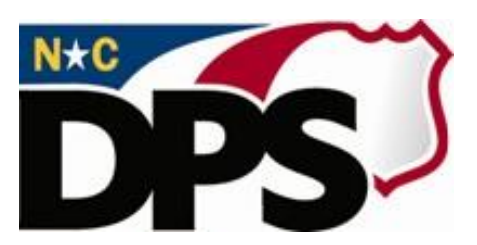

## NC ALLIES

# <u>A Local Link to Improve Effective Services</u>

# Register for NC ALLIES Access Program Account

Last Revised October 2023

### **Table of Contents**

| TABLE OF CONTENTS             | . 2 |
|-------------------------------|-----|
| NC ALLIES CONTACT INFORMATION | . 3 |
| NC ALLIES USER REGISTRATION   | . 3 |

#### **NC ALLIES Contact Information**

For problems or questions regarding NC ALLIES, contact your JCPC Area Consultant or Program Assistant.

User Guides can be found at: <u>https://www.ncdps.gov/Juvenile-Justice/Community-Programs/Juvenile-Crime-Prevention-Councils/Program-Agreement-Information</u>

### **NC ALLIES User Registration**

- 1. At this point, users must already have either a Business or State/Local Government NCID Account. If not, follow the steps in the **Register for NCID** user guide.
- 2. Open your Internet browser.
- 3. Type <a href="https://cp.ncdijdp.org/CP">https://cp.ncdijdp.org/CP</a> in the address bar and click the Enter button on your keyboard to access this website.

**NOTE:** When the link takes you to the Login Screen, users may choose to create a desktop shortcut, bookmark, or favorite. This will allow quick access to NC ALLIES for future login.

4. Enter the Login ID (User Name) and Password used for NCID and click the Login button

|                                                                                                    | UBLIC SAFETY                                                                                                    | NC ALLIES A Local Link to Improve Effective Services North Carolina Department of Public Safety                                                                                                    |  |  |  |  |
|----------------------------------------------------------------------------------------------------|----------------------------------------------------------------------------------------------------|----------------------------------------------------------------------------------------------------|--|--|--|--|
| Home                                                                                                    | Help 🔻                                                                                                    | ' Login                                                                                                    |  |  |  |  |
|                                                                                                    |                                                                                                    | The application will not be available between 4:00 a.m. and 5:00 a.m. daily due to system maintenance.                                                                                                    |  |  |  |  |
|                                                                                                    |                                                                                                    | Login ID<br>Password<br>Login                                                                                                    |  |  |  |  |
|                                                                                                    |                                                                                                    | JCPC Program participants can access this site using their North Carolina Idenity Management (NCID) and<br>password. NCID is the standard identity management and access service provided to state, local, business, and<br>individual users. NCID provides a high degree of security and access control to real-time resources.<br>If you are trying to access this application with an Individual or Business NCID (not State or Local Government),<br>you can manage your account at: https://myncid.nc.gov |  |  |  |  |
|                                                                                                    |                                                                                                    | If you are trying to access this application with a State or Local Government NCID, you can manage your account<br>at: https://ncid.nc.gov<br>For specific instructions, please download the User Guide.                                                                                                    |  |  |  |  |
| Forgot your NCID, Password, or need help?<br>Contact the ITS Service Desk.The Service Desk is available 24 hours a day (7 x 24 x 365) and can be reached at<br>919-754-6000 or toll free at 1-800-722-3946. |                                                                                                    |                                                                                                    |  |  |  |  |
|                                                                                                    | To view all of the content on this website, please disable your "pop-up blocker" to make sure all pages open properly. |                                                                                                    |  |  |  |  |
|                                                                                                    |                                                                                                    |                                                                                                    |  |  |  |  |

Copyright © 2011 The North Carolina Department of Public Safety, Juvenile Justice and Delinquency Prevention (NC ALLIES, Version: 08.28.23) - Report Bugs or Request features Disease an electron solution of A sections

5. This takes you to the screen to register with the application. Verify the information. Choose JCPC Program from the Account Type dropdown. There will be two options here. One for JCPC Program and one for JCPC Member. It is important that you register as a JCPC Program. You will not have the appropriate user rights to enter Client Tracking information unless you register as a JCPC Program.

|                  | Create Account                               |
|------------------|----------------------------------------------|
| Username         | shannonallies                                |
| E-mail           | shannon.hanes@djjdp.nc.gov                   |
| Password         | ••••••                                       |
| Password (again) | ••••••                                       |
| Account Type     | JCPC Program                                 |
| Cr               | eate your account                            |
| count Type       | u <u>CPC Program</u> ▼<br>reate your account |

6. Click the Create your account button. A verification email will be sent to your email account.

|  | Create Account |
|--|----------------|
|--|----------------|

```
Your account registration email was sent - please check your inbox and spam folders!
```

- 7. Login to the email account you entered for your NCID account. If you chose Program as your account type, the following email will arrive in your inbox. If the message does not appear within a few minutes, remember to check your Spam or Junk mail folder.
- 8. Click the here link in your email.

| rom:                                           | djjdp.applicationsupport@djjdp.nc.gov                                                                                                    |
|------------------------------------------------|----------------------------------------------------------------------------------------------------|
| o:                                             | Pink, Sindyanne                                                                                                    |
| c                                              |                                                                                                    |
| ubject:                                        | New Account                                                                                                    |
| Hi redous<br>You (or se                        | erguide,<br>omeone pretending to be you) created an account with this email address.                                                                                                    |
| If you ma<br>paste the p<br><u>https://ncj</u> | de the request, please click <u>here</u> to finish the registration. If you are unable to click the link above please copy and<br>url below into your browser location window.<br><u>ointrain.djjdp.juvjus.state.nc.us:443/CP/register/verifyRegistration?t=77272e8233e14abc981d83e8b1b83f8a</u> |
|                                                |                                                                                                    |

9. This will automatically log you into NC ALLIES and take you to the Search Program screen.

|         | NC ALLIES<br>A Local Link &     | o Improve Effe       | ective Se | rvices      | North Carolina Department of Public Safety                                                       |
|---------|---------------------------------|----------------------|-----------|-------------|--------------------------------------------------------------------------------------------------|
| Home    | Begin a Program Application *   | Administration *     | Help 🔻    | Logout      |                                                                                                  |
| Program | n List (Total 0)                |                      |           |             |                                                                                                  |
| Action: | Name of Program County DJJ Fund | ding ID Sponsor Agen | cy Name   |             |                                                                                                  |
|         |                                 |                      |           | Copyright © | 2011 The North Carolina Department of Public Safety, Juvenile Justice and Delinquency Prevention |